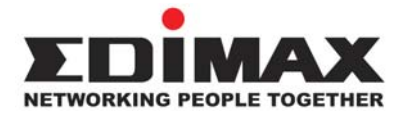

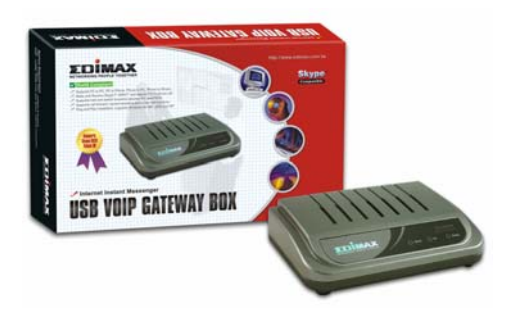

## **USB VoIP Gateway Box**

# **Quick Installation Guide**

Version 1.0 July, 2006

# Multi-Languages QIG in Driver CD

Český: Anglického průvodce rychlou instalací naleznete na přiloženém CD s ovladači

**Deutsch:** Finden Sie bitte das englische QIG beiliegend in der Treiber CD (German)

Español: Incluido en el CD el QIG en Ingles.

**Français:** Veuillez trouver l'anglais QIG ci-joint dans le CD driver

Italiano: Incluso nel CD il QIG in Inglese.

**Magyar:** Az angol telepítési útmutató megtalálható a mellékelt CD-n

**Nederlands:** De engelstalige QIG treft u aan op de bijgesloten CD

**Polski:** Skrócona instrukcja instalacji w języku angielskim znajduje się na załączonej płycie CD

Português: Incluído no CD o QIG em inglês.

Русский: Найдите QIG на анлийском языке на приложеном CD

**Türkçe:** Ürün ile beraber gelen CD içinde Türkçe Hızlı Kurulum Kılavuzu'nu bulabilirsiniz English

#### **System Architecture**

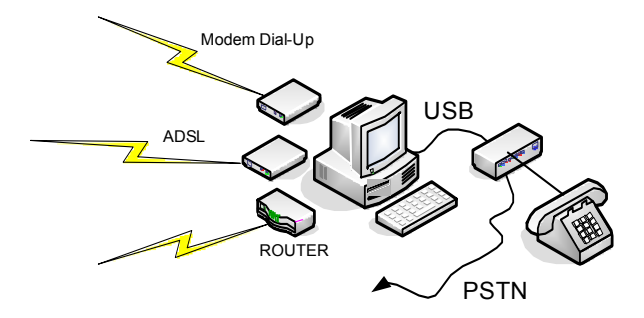

- 1. Modem Dial-Up
- 2. ADSL (Static IP or PPPoE)
- 3. Behind NAT / Router
- 4. Wireless or other network

## 1. Install Software

#### 1.1 Install Skype Software

#### Step1.

Go to www.skype.com to download Skype install file.

#### Step2.

Install Skype and open a new Skype account step by step. After installing Skype, a Skype icon will be created on your desktop.

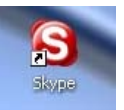

#### Step3.

After having installed Skype assign a Speed-Dial Number for your contact.

| 😫 Skype 🏾 -                   | edimax_skype                    |  |
|-------------------------------|---------------------------------|--|
| File View To                  | iols Call Help                  |  |
| Q<br>Add Contact S            | earch Conference Chat Send File |  |
| 🚨 Contacts 🔳 Dial 🕀 Call List |                                 |  |
| <ul> <li>Skype Cor</li> </ul> | ntacts (0/2)                    |  |
| Skype Test Call               |                                 |  |
|                               | TEST # 88                       |  |
|                               | 📀 Call This Contact             |  |
|                               | 🔷 Start Chat                    |  |
|                               | Send Contacts                   |  |
|                               | Send File                       |  |
|                               | Send Voicemail                  |  |
|                               | Invite to Conference            |  |
|                               | 🕡 View profile                  |  |
|                               | Rename                          |  |
|                               | 🧚 Assign Speed-Dial             |  |
|                               | Remove From Contacts            |  |
|                               | 🕹 Block This User               |  |
|                               | Request Authorization           |  |
|                               | Niew Chat History               |  |
| No new event:                 | s 🕀 View Call List              |  |
| Services                      |                                 |  |
|                               |                                 |  |
| (                             | 0                               |  |
| 😋 🚽 🛱 Onl                     | ine 3,419,126 Users Online      |  |

| 🛿 Skype 🏾 - Set Speed Dial Number |                                                  |
|-----------------------------------|--------------------------------------------------|
| /                                 | Set Speed Dial Number                            |
|                                   | Enter new speed dial number for TEST (jesse5228) |
|                                   | 3                                                |
|                                   | OK Cancel                                        |

#### 1.2. Install Skype Gateway Box

#### Step 1.

Connect RJ-11 phone line and USB cable as diagram.

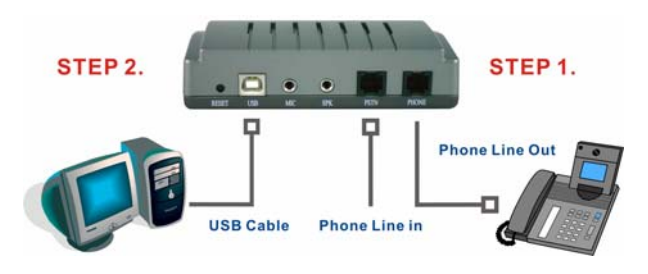

#### Step 2.

Connect the USB cable to the PC. Windows will start installing the Skype Gateway Box driver automatically.

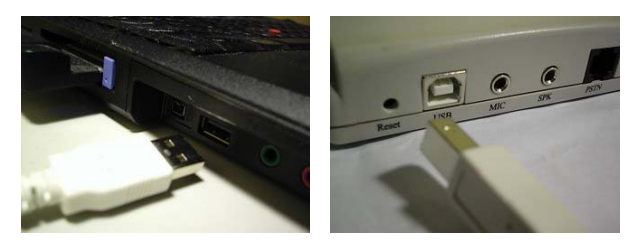

If the driver installation is ready, The LED will change from "Ready" to Green.

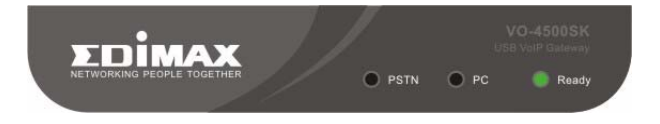

## 1.3 Install Middleware

#### Step 1.

Insert the "Driver & Utility CD" in to your CD-ROM drive, the system will auto run the middleware installation program.

#### Step 2.

Click **"Middleware**" then select **"Click To Setup**", and the PC will start installing step by step. The system will create an icon of Middleware.

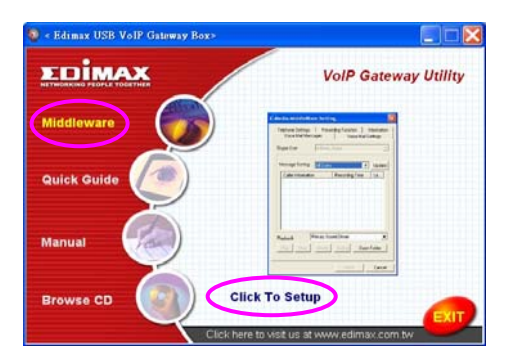

#### Step4.

Check the Installation Status. If the Skype Gateway Box is ready, then the Middleware icon will be with colored, if Skype Gateway Box is not ready or Skype is not running, the icon will remain grey.

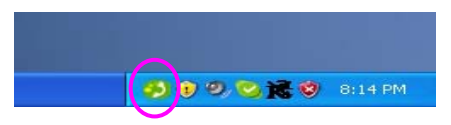

\*Please make sure that Skype was running on your PC. \*Other special applications please check the manual CD.

## 3. Using Skype Gateway Box

#### 3.1 Call Contact by Speed-Dial

- 1. Pick up Handset. (Hear Dial Tone Generated from PSTN)
- 2. Press the \* key to switch Skype mode. (Hear Dial Tone Generated from Middleware)
- 3. Dial speed-dial number. (Eg: 88)
- Press the \* key to call.
   EX: John's Speed-Dial Number is "88", Dial "88 \* " to make a Skype Call.

## 3.2 Call with Skype Out

- 1. Pick up handset. (Hear Dial Tone Generated from PSTN)
- 2. Press the \* key to switch Skype mode. (Hear Dial Tone Generated from Middleware)
- 3. Dial the number (Format: 00 + Country Code + City Code + Local Phone or Cell Phone Number)
- 4. Press \* key to call. EX: Hong Kong Number : 852-87654321, Dial 0085287654321 \*

## 3.3 Call a Regular Phone

- 1. Pick up the handset. (Hear Dial Tone Generated from PSTN)
- 2. Dial Phone Number.

### Note: Please check the user's manual in CD for more info.